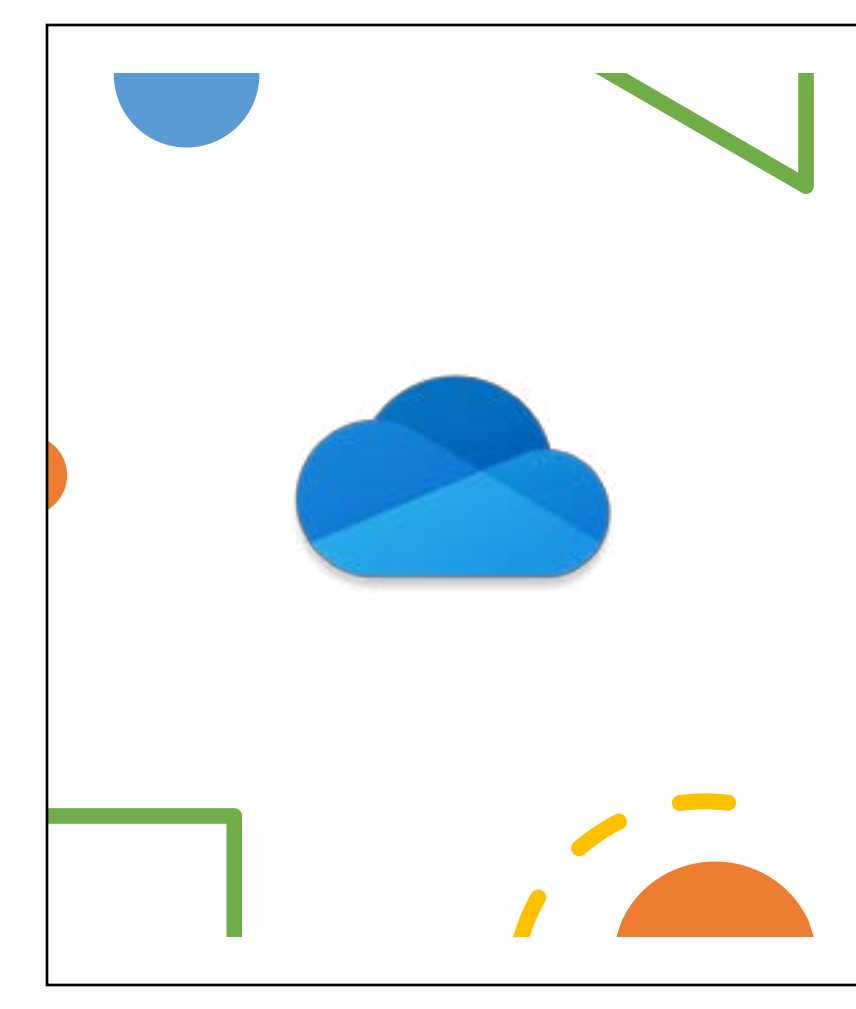

# OneDrive For Windows

Microsoft OneDrive is the cloud storage and file sharing service that keeps all your files in one, access-it-anywhere, location.

## Log into OneDrive

1. **Search** for OneDrive on your computer, click open to set up OneDrive

2. Enter your **Northwestern email address** on the OneDrive Page, and click Sign in.

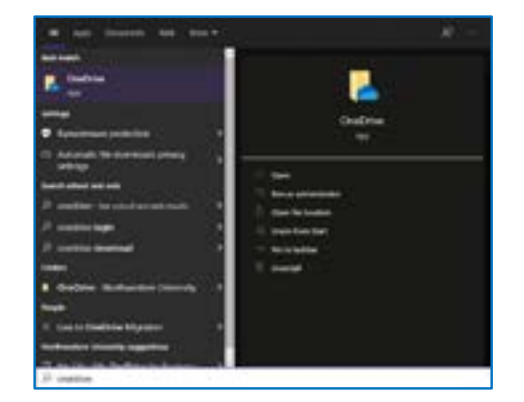

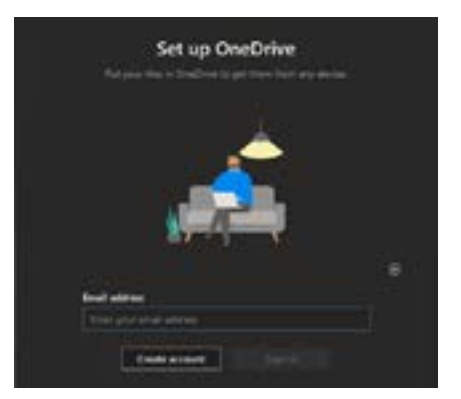

 Enter your NetID and password on the passport page.
Verify your identity with Duo mobile; check trust browser for 30 days. Continue

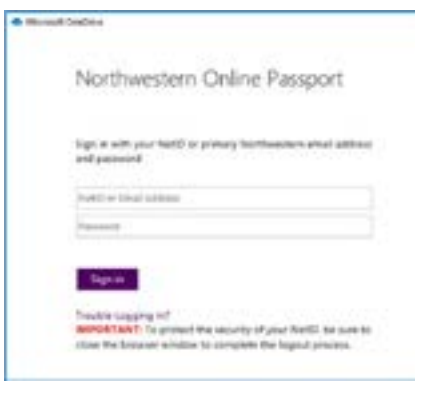

### 4. On the Your OneDrive folder screen, click **Next**.

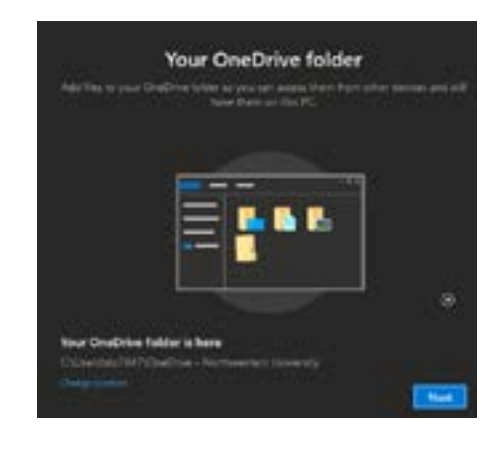

5. On the backup files screen, **uncheck** all the folders display. Continue

#### If you receive the following pop-up message, select Use this folder

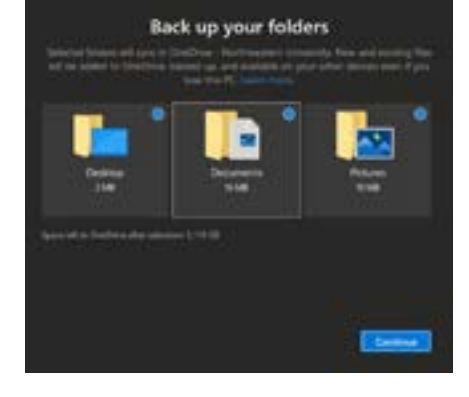

### A OneDrive folder already exists on this PC

If you're connecting with the same OneDrive account as before, choose "Use this folder." Otherwise, choose a new location to avoid combining files from two accounts.

Choose new folder

Use this folder

6. OneDrive will take you through a tutorial, **click continue** until you get to the OneDrive is ready page.

7. Click Open my OneDrive folder. File explorer will open, all your files will be displayed.

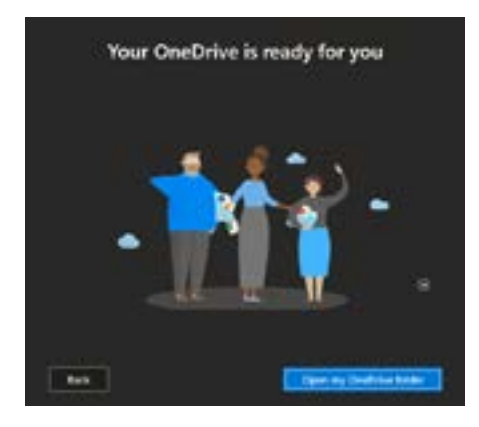

### **OneDrive Online**

- 1. Go to https://onedrive.northwestern.edu
- 2. Enter your Net ID and password into the online passport page.
- 3. Verify your identity with DUO Mobile and remember for 30 days.
- 4. Select Yes on the Stay signed in Microsoft page
- 5. OneDrive will open to the home **page** where you will see your files and folders